## CAMS与港湾设备配合实现802.1X认证的配置

## ー 组网需求:

CAMS与港湾设备互通实现802.1X认证的组网需要CAMS服务器、港湾交换机和802.1 X客户端。CAMS服务器需要安装平台、LAN接入组件和计费组件。港湾交换机须为支持802.1X认证的型号和版本。请保证物理连接正确。

## 二 组网图:

典型组网图如图1所示。图中Switch是港湾 uHammer2824交换机。802.1X\_client是安装有iNode智能客户端软件的PC机。Radius\_server是CAMS服务器。

图1 组网图 配置步骤: 1 uHammer2824交换机上的配置 uHammer2824交换机上的配置如下: Vlan config create vlan user /配置客户端的网 关 config vlan user ipaddress 10.1.1.1 255.255.255.0 config vlan user add port 2 untagged /配置接入设备 create vlan AAA 的IP config vlan AAA ipaddress 192.168.0.1 255.255.255.0 config vlan AAA add port 1 untagged Dot1x config config dot1x enable /全局启用dot1x config port 1 dot1x authcontrolledportcontrol forceauth config port 2 dot1x authcontrolledportcontrol forceauth config dot1x keepalive enable /表示port1、2不需要启用802.1X认证 RADIUS client config radius authentication add-server id 0 server-ip 192.168.0.13 client-ip 192.168.0.1 /指定认证的服务器IP radius authentication config-server id 0 shared-secret expert / 配置认证的共享密钥为expert radius accounting add-server id 0 server-ip 192.168.0.13 client-ip 192.168.0.1 /指定计费的服务器IP radius accounting config-server id 0 shared-secret expert / 配置认证的共享密钥为expert radius authentication enable /使能认证和计费 radius accounting enable create isp-domain huawei /配置认证域和计费域 config isp-domain huawei authentication add-server id 0 config isp-domain huawei accounting add-server id 0 config isp-domain huawei authentication config-server id 0 type primary

| config isp-domain huawei accounting config-server id 0 type primary             |
|---------------------------------------------------------------------------------|
|                                                                                 |
| 1) 任务统官理 - >务统配直 - >按入设备配直,增加一坝。如图2所示:<br>左初始回始地和结束回始地中检入接入设备的回始地。共享家纪雪和接入设备上的计 |
| 任初始IF地址和结果IF地址中制八按八反笛的IF地址, 共享省份需相按八反笛工的队<br>证和计弗密钥                             |
| 业和时页面的 软, 亚方天主题中L-Ng大亚方和缅甸。                                                     |
|                                                                                 |
|                                                                                 |
|                                                                                 |
|                                                                                 |
|                                                                                 |
|                                                                                 |
|                                                                                 |
|                                                                                 |
|                                                                                 |
|                                                                                 |
|                                                                                 |
|                                                                                 |
| 图2 接入设备配置                                                                       |
|                                                                                 |
| 2)   仕服労官理 - >版分配直 - >培加服务下,配直服务。如图3所示.                                         |
|                                                                                 |
|                                                                                 |
|                                                                                 |
|                                                                                 |
|                                                                                 |
| 周の歴史回忆                                                                          |
| 图3 瑁加服务                                                                         |
| 3) 在田白答理,、帐号田白,、田白开白下、生成一个田白帐号、加图4所示;                                           |
|                                                                                 |
| 用户开户                                                                            |
| ■ x标号名: hytest                                                                  |
| *用户密码: **** * 密码确认: ****   *用户姓名: he 证件号码:                                      |
| 联系方式: Enail地址: Enail地址:                                                         |
| *株专先型: 120行政张专 I *10行至即: 10 元<br>帐号先效时间: 不限 II -                                |
|                                                                                 |
| test 不计费 huarei 查询                                                              |
| 图4 用户开户                                                                         |
| 此时就建立了用户名为hytest的用户。在802.1X_client上输入正确的用户名和密码之                                 |
| 后,就可以认证通过上网了。                                                                   |
| 二 配置关键点:                                                                        |
| 1) 用户认证上网30秒,客户端会因"收到服务器下线请求"而断开,此时的解决方法                                        |
| 就是在属性配置中不要选中超时重拨。                                                               |
| 2) 在客戶端的"属性设置"对话框中选择"多播方式发送802.1X报文"。                                           |
|                                                                                 |
| 3) 任各户编的、属性设直》为话性中个能问的选中携带版本专科工作IP地址。                                           |